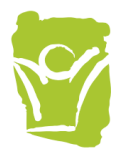

Step 1: In your internet browser go to smile.amazon.com and log in with your Amazon credentials.

| amazonsmile                                                                                                    |  |  |  |
|----------------------------------------------------------------------------------------------------|--|--|--|
| You shop. <b>Amazon gives.</b>                                                                                                    |  |  |  |
| Amazon donates 0.5% of the price of your eligible AmazonSmile purchases<br>to the charitable organization of your choice.<br>AmazonSmile is the same Amazon you know. Same products, same prices,<br>same service. |  |  |  |
| Support your charitable organization by starting your shopping at smile.amazon.com                                                                                                    |  |  |  |
| tracey@unitedfriends.org Change Password Forgot your password?                                                                                                    |  |  |  |
| Sign-In                                                                                                    |  |  |  |
| Keep me signed in. Details 🝷                                                                                                    |  |  |  |

## Step 2: After signing in, you will be directed to the page below.

| AmazonSmile: Change your ch                           | chari X + -                                                                                                    |                         |  |  |  |  |  |
|-------------------------------------------------------|----------------------------------------------------------------------------------------------------|-------------------------|--|--|--|--|--|
| $\leftrightarrow$ $\rightarrow$ C $\square$ smile.ama | azon.com/gp/chpf/change/ref=smi_se_rspo_change_cycsc 😒 💿                                                                                                    | 📕 🕕 E                   |  |  |  |  |  |
| Apps 📃 Development Gene                               | ne                                                                                                    |                         |  |  |  |  |  |
| amazonsmile                                           | All - EN Hello, Tracey                                                                                                    | Ų.<br>Cart <sup>1</sup> |  |  |  |  |  |
| © Deliver to United<br>Los Angeles 90017              | Supporting: United Friends Of The Children *<br>Whole Foods Your Pickup Location Browsing History * Tracey's Amazon.com Today's Deals Buy Again Gift Cards Shop Halloween déco                                                                                                    | or                      |  |  |  |  |  |
|                                                       | Your Account > Change Your Charity                                                                                                    |                         |  |  |  |  |  |
|                                                       | Choose one of our spotlight charities                                                                                                    |                         |  |  |  |  |  |
|                                                       | Best Friends Animal Society         Best Friends Animal Society is committed to ending the killing of dogs and cats in shelters. Together, we can Save Them All.         Select Best Friends Animal Society         Select Best Friends Animal Society         The Nature Conservancy |                         |  |  |  |  |  |
|                                                       | Or pick your own charitable organization:                                                                                                    |                         |  |  |  |  |  |
| Charity name or location Search                       |                                                                                                    |                         |  |  |  |  |  |
|                                                       |                                                                                                    |                         |  |  |  |  |  |
|                                                       | Back to top                                                                                                    |                         |  |  |  |  |  |
| Type here to sear                                     | rch 👃 🛱 🤹 📲 🛤 😋 🔚 🧿 🧉 🦛 🤁 🛛 🕹 🕫 🔶                                                                                                    | 4:29 PM                 |  |  |  |  |  |

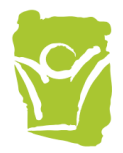

Step 3: Type "United Friends of the Children" in the search bar and select the one located in Los Angeles CA with incorporation year 1979, as shown below.

| smile.amazon.com/gp/cnpt/nomepagerq=Uniteo+rrienus+or+un                                                                                     | ¥ V 🕒 🖬 🖌 🔰               |                                         |  |  |
|----------------------------------------------------------------------------------------------------|---------------------------|-----------------------------------------|--|--|
| Choose from almost a million charities, schools, and other nonpriti is ready to accept donations from Amazon. United Friends of the Children | Susan G. Komen<br>About ~ |                                         |  |  |
| Showing 1-25 of 623 Results                                                                                                    | Sorted by: Relevance      | Best Friends Animal<br>Society          |  |  |
| Friends of Children United Society<br>About ~<br>Child Abuse, Prevention of                                                                  | Coronado CA Select        | About Select<br>American Red Cross      |  |  |
| United Friends Of The Children<br>About ~<br>Foster Care                                                                                     | Los Angeles CA            | About Select<br>Alzheimer's Association |  |  |
| Friends of the Children                                                                                                    | Portland OR Select        | About ~<br>Select                       |  |  |
| Youth Development Programs                                                                                                    | Incorporation Year 2000   | The Nature Conservancy<br>About ~       |  |  |
| Friends Of Children Inc                                                                                                    | Hadley MA Select          | Select                                  |  |  |
| Allies United for Children                                                                                                    | San Francisco CA          |                                         |  |  |
| About ~<br>Youth Development Programs                                                                                                    | Incorporation Year 2001   | J                                       |  |  |

Step 4: You will be redirected to the page below. Check the box next to "Yes" and then click "Start shopping".

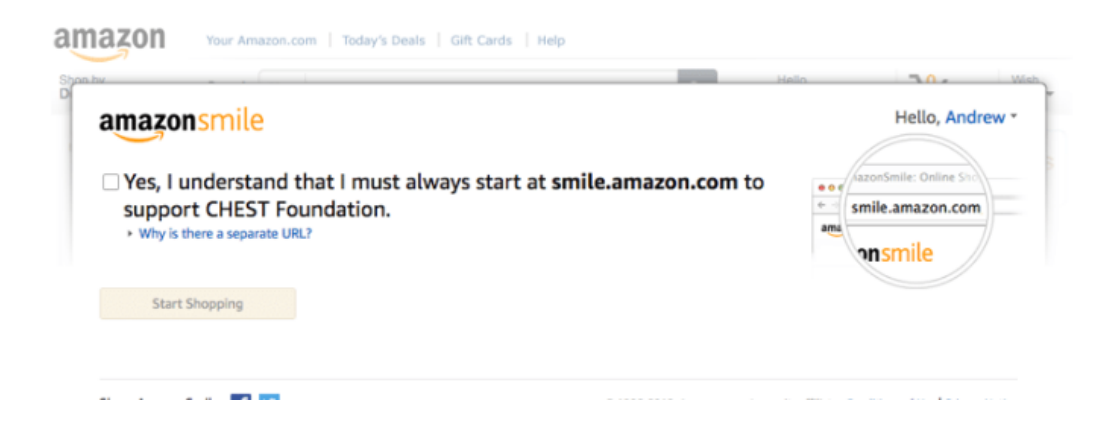

Step 5: You are now signed up with AmazonSmile! **BUT, make sure you create a bookmark for** <u>https://smile.amazon.com</u> (not amazon.com) in order to donate to United Friends of the **Children.** Thank you!